# **About this manual**

#### A Configuration Sheet

Use this form to record the hardware configuration and various settings of your server.

#### B Design Sheet

Use this form to record the software settings.

#### C Accident Sheet

Use this form to record any failures that occur in your server.

#### **Product Names**

The following expressions and abbreviations are used to describe the product names used in this manual.

| Product names                                                            | Expressions and abbreviations                            |
|--------------------------------------------------------------------------|----------------------------------------------------------|
| PRIMERGY TX150 S4                                                        | This server, or server                                   |
| $Microsoft^{\textcircled{R}}$ Windows Server^{TM} 2003, Standard Edition | Windows Server 2003, Standard Edition<br>or Windows 2003 |
| Microsoft <sup>®</sup> Windows <sup>®</sup> 2000 Server                  | Windows 2000 Server, or Windows 2000                     |

#### Trademarks

Microsoft, Windows, MS, Windows Server are registered trademarks of the Microsoft Corporation in the USA and other countries.

Intel, Celeron and Pentium are registered trademarks or trademarks of Intel Corporation or its subsidiaries in the USA and other countries.

All other hardware and software names used are trademarks or registered trademarks of their respective manufacturers. Other product names are copyrights of their respective manufacturers.

All Rights Reserved, Copyright<sup>©</sup> FUJITSU LIMITED 2006

# Contents

# A Configuration Sheet

| A.1 Hardware Configuration        | 3  |
|-----------------------------------|----|
| A.2 BIOS Setup Utility Parameters | 5  |
| A.3 SCSI Setup Utility Parameters | 11 |
| A.4 System Resource Chart         | 12 |
| A.5 RAID Design Sheet             | 13 |

# **B Design Sheet**

| 15 |
|----|
| 16 |
|    |
|    |
|    |

## **C** Accident Sheet

# **A** Configuration Sheet

Use this form to record the hardware configuration and various settings of your server. Check the ( ) of your server settings.

The Initial values are indicated by (S). Unchangeable settings are indicated by (N).

## A.1 Hardware Configuration

#### ■ 5 inch built in options

| Installation 5 inch internal option (Product ID) |     | Installed position |       |         |  |
|--------------------------------------------------|-----|--------------------|-------|---------|--|
|                                                  |     | Bay 2              | Вау З | 3C31 ID |  |
| CD-ROM unit (standard installation)              | (S) | -                  | -     | -       |  |
| DVD-RAM unit (PG-DVAU102)                        | ()  | -                  | -     | -       |  |
| Tape Drv DAT72 36GB internal (PG-DT502)          | -   | ( )                | -     | 5       |  |
| Tape Drv VXA-2 80GB (PG-VX201)                   | -   | ( )                | -     | 5       |  |

-: Indicates that this item cannot be installed.

#### The internal hard disk units

| Installed position | Installation 3.5 inch internal option |                          |  |
|--------------------|---------------------------------------|--------------------------|--|
|                    | 10,000rpm                             | 15,000rpm                |  |
| Bay 1              | ( ) 73.4 GB ( ) 146.8 GB ( ) 300 GB   | ( ) 73.4 GB ( ) 46.8 GB  |  |
| Bay 2              | ( ) 73.4 GB ( ) 146.8 GB ( ) 300 GB   | ( ) 73.4 GB ( ) 146.8 GB |  |
| Bay 3              | ( ) 73.4 GB ( ) 146.8 GB ( ) 300 GB   | ( ) 73.4 GB ( ) 146.8 GB |  |
| Bay 4              | ( ) 73.4 GB ( ) 146.8 GB ( ) 300 GB   | ( ) 73.4 GB ( ) 146.8 GB |  |

#### RAM modules

| Installation slot | Insta      | llation RAM m | odule    |
|-------------------|------------|---------------|----------|
| Slot 1A           | () 512 MB  | ( ) 1 GB      | ( ) 2 GB |
| Slot 1B           | () 512 MB  | ( ) 1 GB      | ( ) 2 GB |
| Slot 2A           | () 512 MB  | ( ) 1 GB      | ( ) 2 GB |
| Slot 2B           | ( ) 512 MB | ( ) 1 GB      | ( ) 2 GB |

#### 

|   | Installation CPU                                  |
|---|---------------------------------------------------|
| ( | ) Intel® Celeron® D 336 Processor 2.93GHz / 256KB |
| ( | ) Intel® Pentium® 4 630 Processor 3.0GHz / 2MB    |
| ( | ) Intel® Pentium® 4 650 Processor 3.4GHz / 2MB    |
| ( | ) Intel® Pentium® D 820 Processor 3.0GHz / 2×2MB  |
| ( | ) Intel® Pentium® D 960 Processor 3.6GHz / 2×2MB  |

#### ■ Option cards

| Expansion card (Product ID)                     |    | PCI slot location |    |    |    |    |
|-------------------------------------------------|----|-------------------|----|----|----|----|
|                                                 |    | 2                 | З  | 4  | 5  | Е  |
| SCSI array controller card (PG-140D1)           | -  | ()                | -  |    | -  | _  |
| Remote Service Board (PG-RSB103)                | () |                   | -  |    | -  | _  |
| SCSI Ctrl U160 (PG-129B)                        | -  | -                 | -  | () | -  | _  |
| SCSI Ctrl U160 (PG-128)                         | () |                   | () | () | () | _  |
| Eth. Ctrl 2x1Gbit PCI-E 1000-BASE-T (PG-2861)   | -  | -                 | -  | -  | -  | () |
| Eth. Ctrl 1000-BASE-T Cu (PG-1892)              | () | ()                | () | () | () | -  |
| Eth. Ctrl 1x1Gbit PCI32 PRO/1000GT Cu (PG-1853) | () | ()                | () | () | () | _  |

-: Indicates that this item cannot be installed.

# A.2 BIOS Setup Utility Parameters

The marks used in each menu indicate:

(): Parameters (S): Initial values (N): Unchangeable

#### Parameters in the Main menu

| Parameters        | Setting                                                           |
|-------------------|-------------------------------------------------------------------|
| System Time       | Set the system time in [hh:mm:ss] format.                         |
| System Date       | Set the system date in [MM/DD/YY] format.                         |
| Diskette A        | ( ) None ( ) 360K ( ) 1.2M ( ) 720K (N) 1.4M                      |
| Standard IDE      |                                                                   |
| PIO Mode          | PIO 4                                                             |
| DMA Mode          | UDMA 2                                                            |
| Password Status   | Not Supported                                                     |
| Change Password   | Press Enter                                                       |
| Boot Options      |                                                                   |
| POST Errors       | ( ) No Halt On Any Errors (N) Halt On All Errors                  |
| Keybord Check     | ( ) Disabled (S) Enabled                                          |
| SM Error Halt     | ( ) Disabled (N) Enabled                                          |
| Fast Boot         | (N) Disabled ( ) Enabled                                          |
| Quiet Boot        | (N) Disabled ( ) Enabled                                          |
| Boot Menu         | ( ) Disabled (S) Enabled                                          |
| NumLock           | (S) Auto ( ) On ( ) Off                                           |
| MultiBoot for HDs | ( ) Disabled (N) Enabled                                          |
| Boot Sequence     | 1.CD-ROM Drive<br>2.Diskette<br>3.Hard Drive<br>4.Legacy LAN Card |
| Base Memory       | The memory size of 1MB or less that can be used is displayed.     |
| Extended Memory   | The memory size of 1MB or more that can be used is displayed.     |

#### Parameters in the Advanced menu

| Parameters                      | Setting                                                |
|---------------------------------|--------------------------------------------------------|
| Peripheral Configuration        |                                                        |
| Serial 1 [*1]                   | () Disabled () Enabled (S) Auto                        |
| Serial 1 Address [*2]           | (N) 3F8h,IRQ4()2F8h,IRQ3()3E8h,IRQ4<br>()2E8h,IRQ3     |
| Serial 2                        | ( ) Disabled ( ) Enabled (S) Auto                      |
| Serial 2 Address [*2]           | ( )3F8h,IRQ4 (N)2F8h,IRQ3 ( )3E8h,IRQ4<br>( )2E8h,IRQ3 |
| Parallel                        | ( ) Disabled ( ) Enabled (S) Auto                      |
| Parallel Mode [*3]              | ( ) Printer (S) Bidirection ( ) EPP ( ) ECP            |
| Parallel Address [*4]           | ( ) 378h,IRQ7 (S) 278h,IRQ5 ( ) 3BCh,IRQ7              |
| Serial Multiplexer              | (N) System ( ) BMC                                     |
| USB Enable Ports                | ( ) None (S) All                                       |
| USB 2.0 Host Controller [*5]    | ( ) Disabled (S) Enabled                               |
| USB BIOS Supported Devices [*5] | ( )None (N)Auto ( )Keyboard/Mouse ( )All               |
| USB Boot Delay [*6]             | (N) Os ( ) 3s ( ) 6s ( ) 9s                            |
| ATA Controller Config           |                                                        |
| P-ATA Maps To                   | ( ) Disabled (N) Primary ( ) Secondary                 |
| Primary IDE Channel             | (S) Enabled () Disabled                                |
| Secondary IDE Channel           | (N) Enabled ( ) Disabled                               |
| Diskette Controller             | ( ) Disabled (N) Enabled                               |
| Mouse Controller                | ( ) Disabled ( ) Enabled (N) Auto Detect               |
| LAN Controller                  | ( ) Disabled (S) Enabled                               |
| LAN Remote Boot [*7]            | (S) Disabled ( ) Enabled                               |
| SCSI Controller                 | ( ) Disabled (N) Enabled                               |
| SCSI Option ROM Scan [*8]       | ( ) Disabled (N) Enabled                               |

[\*1] This item can be changed only when [Serial Multiplexer] is set to [System].

[\*2] This item can be changed only when [Serial n] is set to [Enabled].

[\*3] This item can be changed only when [Parallel] is set to [Auto] or [Enabled].

[\*4] This item can be changed only when [Parallel] is set to [Enabled].

[\*5] This item can be changed only when [USB Enable Ports] is set to [All].

[\*6] This item can be changed only when [USB BIOS Supported Devices] is set to [None].

[\*7] This item can be changed only when [LAN Controller] is set to [Enabled].

[\*8] This item can be changed only when [SCSI Controller] is set to [Enabled].

| Parameters               | Setting                                                                                                    |
|--------------------------|----------------------------------------------------------------------------------------------------|
| PCI Configuration        |                                                                                                    |
| PCI SLOTS Configuration  |                                                                                                    |
| PCI SLOT 1 Configuration |                                                                                                    |
| Option ROM SCAN          | ( ) Enabled (S) Disabled                                                                                                    |
| PCI SLOT 2 Configuration |                                                                                                    |
| Option ROM SCAN          | (S) Enabled ( ) Disabled                                                                                                    |
| PCI SLOT 3 Configuration |                                                                                                    |
| Option ROM SCAN          | ( ) Enabled (S) Disabled                                                                                                    |
| PCI SLOT 4 Configuration |                                                                                                    |
| Option ROM SCAN          | ( ) Enabled (S) Disabled                                                                                                    |
| PCI SLOT 5 Configuration |                                                                                                    |
| Option ROM SCAN          | ( ) Enabled (S) Disabled                                                                                                    |
| PCI Configuration        |                                                                                                    |
| PCI IRQ Line 1           | ( ) Disabled (N) Auto ( ) IRQ3 ( ) IRQ4 ( ) IRQ5<br>( ) IRQ6 ( ) IRQ7 ( ) IRQ9 ( ) IRQ10 ( ) IRQ11<br>( ) IRQ12 ( ) IRQ14 ( ) IRQ15 |
| PCI IRQ Line 2           | ( ) Disabled (N) Auto ( ) IRQ3 ( ) IRQ4 ( ) IRQ5<br>( ) IRQ6 ( ) IRQ7 ( ) IRQ9 ( ) IRQ10 ( ) IRQ11<br>( ) IRQ12 ( ) IRQ14 ( ) IRQ15 |
| PCI IRQ Line 3           | ( ) Disabled (N) Auto ( ) IRQ3 ( ) IRQ4 ( ) IRQ5<br>( ) IRQ6 ( ) IRQ7 ( ) IRQ9 ( ) IRQ10 ( ) IRQ11<br>( ) IRQ12 ( ) IRQ14 ( ) IRQ15 |
| PCI IRQ Line 4           | ( ) Disabled (N) Auto ( ) IRQ3 ( ) IRQ4 ( ) IRQ5<br>( ) IRQ6 ( ) IRQ7 ( ) IRQ9 ( ) IRQ10 ( ) IRQ11<br>( ) IRQ12 ( ) IRQ14 ( ) IRQ15 |
| PCI IRQ Line 5           | ( ) Disabled (N) Auto ( ) IRQ3 ( ) IRQ4 ( ) IRQ5<br>( ) IRQ6 ( ) IRQ7 ( ) IRQ9 ( ) IRQ10 ( ) IRQ11<br>( ) IRQ12 ( ) IRQ14 ( ) IRQ15 |
| PCI IRQ Line 6           | ( ) Disabled (N) Auto ( ) IRQ3 ( ) IRQ4 ( ) IRQ5<br>( ) IRQ6 ( ) IRQ7 ( ) IRQ9 ( ) IRQ10 ( ) IRQ11<br>( ) IRQ12 ( ) IRQ14 ( ) IRQ15 |
| PCI IRQ Line 7           | ( ) Disabled (N) Auto ( ) IRQ3 ( ) IRQ4 ( ) IRQ5<br>( ) IRQ6 ( ) IRQ7 ( ) IRQ9 ( ) IRQ10 ( ) IRQ11<br>( ) IRQ12 ( ) IRQ14 ( ) IRQ15 |
| PCI IRQ Line 8           | ( ) Disabled (N) Auto ( ) IRQ3 ( ) IRQ4 ( ) IRQ5<br>( ) IRQ6 ( ) IRQ7 ( ) IRQ9 ( ) IRQ10 ( ) IRQ11<br>( ) IRQ12 ( ) IRQ14 ( ) IRQ15 |

| Parameters                    | Setting                                                                                              |
|-------------------------------|----------------------------------------------------------------------------------------------------|
| Advanced System Configuration | 000000                                                                                               |
| FCC Memory Checking           | ( ) Disabled (N) Enabled                                                                             |
| PCI Bus Parity Checking       | () Disabled (N) Enabled                                                                              |
| BIOS Work Space Location      | () Expansion ROM Area (N) Top of Base Memory                                                         |
| Hyper-Threading [*1]          | () Disabled (S) Enabled                                                                              |
| Limit CPUID functions         | (N) Disabled () Enabled                                                                              |
| CPU Mismatch Detection        | () Disabled (N) Enabled                                                                              |
| CPU Halt Mode (C1E) [*1]      | (S) Standard () Enhanced                                                                             |
| CPU Thermal Management [*2]   | (S) Standard () Enhanced                                                                             |
| NX Memory Protection          | (S) Disabled () Enabled                                                                              |
| CPU Timeout Counter           | () Disabled (N) Enabled                                                                              |
| Enhanced SpeedStep [*1]       | (S) Disabled () Enabled                                                                              |
| CPU MC Status Clear           | () Disabled () Enabled (N) Next Boot                                                                 |
| Discard Timer Mode            | (N) 1024clocks ( ) 128clocks                                                                         |
| SMART Device Monitoring       | ( ) Disabled (N) Enabled                                                                             |
| Power On/Off                  |                                                                                                    |
| Power On Source               | (N) BIOS Controlled () ACPI Controlled                                                               |
| Remote [*3]                   | (S) Disabled () Enabled                                                                              |
| LAN [*3]                      | ( ) Disabled (S) Enabled                                                                             |
| Wake Up Timer [*3]            | (S) Disabled () Enabled                                                                              |
| Wake Up time [*4]             | Wake Up time is set.                                                                                 |
| Wake Up Mode [*4]             | (S) Daily ( ) Monthly                                                                                |
| Wake Up Day [*5]              | (S) 1 (1~31)                                                                                         |
| Power Off Source              |                                                                                                    |
| Software                      | ( ) Disabled (S) Enabled                                                                             |
| Power Button                  | ( ) Disabled (S) Enabled                                                                             |
| Power Failure Recovery        | ( ) Always On ( ) Always Off (S) Previous State                                                      |
| IPMI                          |                                                                                                    |
| SEL Load                      | The percentage of stored SEL is shown.                                                               |
| Clear System Event Log        | (S) Disabled ( ) Enabled                                                                             |
| Event Log Full Mode           | (S) Overwrite ( ) Maintain                                                                           |
| BMC Time Sync                 | ( ) Disabled (N) Enabled                                                                             |
| System Event Log              | The system event logs are displayed. To check previous and subsequent entries, use the [+] [-] keys. |
| SDRR Browser                  | Refer to information on the sensor.                                                                  |
| LAN Setting                   |                                                                                                    |
| Local IP address              | Local IP address is set.                                                                             |
| Subnet mask                   | Subnet mask is set.                                                                                  |
| Gateway address               | Gateway address is set.                                                                              |
| User ID1 Password             | User ID1 Password is set.                                                                            |
| Reset Configuration Data      | (S) No ( ) Yes                                                                                       |

[\*1] This item can be changed only when the installed CPU is Pentium  $\ensuremath{\mathbb{R}}$  4 processor, otherwise it is not displayed.

[\*2] This item can be changed only when the installed CPU is Celeron  $\ensuremath{\mathbb{R}}$  D processor, otherwise it is not displayed.

[\*3] This item can be changed only when [Power On Source] is set to [BIOS Controlled].

- [\*4] This item can be changed only when [Wake Up Timer] is set to [Enabled].
- [\*5] This item can be changed only when [Wake Up Mode] is set to [Daily].

#### Parameters in the Security menu

| Parameters                | Setting                                |
|---------------------------|----------------------------------------|
| Setup Password            | The presence of Password is displayed. |
| System Password           | The presence of Password is displayed. |
| Set Setup Password        | Setup Password is set.                 |
| Setup Password Lock [*1]  | (S) Standard () Extended               |
| Set System Password [*1]  | System Password is set.                |
| System Password Mode [*2] | (S) System () Keybord                  |
| System Password Lock [*3] | ( ) Standard (S) WOL Skip              |
| System Load               | (S) Standard () Diskette/CDROM Lock    |
| Setup Prompt              | ( ) Disabled (S) Enabled               |
| Virus Warning             | (N) Disabled ( ) Enabled ( ) Confirm   |
| Diskette Write            | ( ) Disabled (S) Enabled               |
| Flash Write               | ( ) Disabled (S) Enabled               |

[\*1] This item can be set only when [Set Setup Password] is set.

[\*2] This item can be changed only when [System Password] is set.

[\*3] This item can be changed only when [System Password Mode] is set to [System].

#### Parameters in the Server menu

| Parameters             | Setting                                                                                        |  |
|------------------------|------------------------------------------------------------------------------------------------|--|
| OS Boot Timeout        | (S) Disabled () Enabled                                                                        |  |
| Action                 | ( ) Continue (S) Reset ( ) Power Cycle                                                         |  |
| Timeout Value          | (S) 0 ( ) [1~100]                                                                              |  |
| ASR&R Boot Delay       | (S) 2 ( ) [1~30]                                                                               |  |
| Power Cycle Delay      | (S) 5 ( ) [0~15]                                                                               |  |
| Boot Retry Counter     | (S) 3 ( ) [0~7]                                                                                |  |
| Diagnostic System      | (N) Disabled ( ) IDE Drive ( ) Disk Not Installed<br>( ) Remote Image Disk ( ) LAN ( ) RSB USB |  |
| Next Boot [*1]         | (S) Boot Option ( ) Diagnostic System                                                          |  |
| Device Instance [*2]   | (S) 0 ( ) [1~15]                                                                               |  |
| Temperature Monitoring | (S) Disabled () Enabled                                                                        |  |
| CP <u>U Status</u>     |                                                                                                |  |
| CPU 0 Status           | ( ) Failed ( ) Disabled (N) Enabled                                                            |  |
| Memory Status          |                                                                                                |  |
| DIMM-1A                | ( ) Failed ( ) Disabled (N) Enabled                                                            |  |
| DIMM-2A                | ( ) Failed ( ) Disabled (N) Enabled                                                            |  |
| DIMM-1B                | ( ) Failed ( ) Disabled (N) Enabled                                                            |  |
| DIMM-2B                | ( ) Failed ( ) Disabled (N) Enabled                                                            |  |
| Console Redirection    |                                                                                                |  |
| Console Redirection    | (S) Disabled () Enabled                                                                        |  |
| Media Type [*3]        | (S) Serial () LAN                                                                              |  |
| Port [*4]              | (S) Serial 1 ( ) Serial 2                                                                      |  |
| Baud Rate [*3]         | ()1200 ()2400 ()4800 (S)9600 ()19.2K<br>()38.4K ()57.6K ()115.2K                               |  |
| Protocol [*3]          | ( ) VT100 ( ) VT100,8bit ( ) PC-ANSI,7bit ( ) PC-ANSI<br>(S) VT100+                            |  |
| Flow Control [*3]      | ( ) None ( ) XON/XOFF (S) CTS/RTS                                                              |  |
| Mode [*3]              | () Standard (S) Enhanced                                                                       |  |

[\*1] This item can be changed only when [Diagnostic System] is set to [IDE Drive], [Remote Image Disk], [LAN] or [RSB USB].

[\*2] This item can be changed only when [Diagnostic System] is set to [LAN].

[\*3] This item can be changed only when [Console Redirection] is set to [Enabled], otherwise it is not displayed.

[\*4] This item can be changed only when [Media Type] is set to [Serial].

# A.3 SCSI Setup Utility Parameters

The marks used in each menu indicate:

(): Parameters (S): Initial values (N): Unchangeable

#### Parameters in the Boot Adapter List

| Parameters     | Setting                              |
|----------------|--------------------------------------|
| Boot Order     | (N) 0 () 1                           |
| Current Status | On (only displayed and unchangeable) |
| Next Boot      | (N) On () Off                        |

#### Parameters in the Global Properties

| Parameters                     | Setting                                                                           |  |
|--------------------------------|-----------------------------------------------------------------------------------|--|
| Pause When Boot Alert Displaye | ( )No (N)Yes                                                                      |  |
| Boot Information Display Mode  | (N) Verbose ( ) Terse                                                             |  |
| Negotiate with devices         | (N) Supported ( ) All                                                             |  |
| Video Mode                     | (N) Color ( ) Monochrome                                                          |  |
| Support Interrupt              | <ul> <li>Hook interrupt, the Default (only displayed and unchangeable)</li> </ul> |  |

#### Parameters in the Adapter Properties

| Parameters               | Setting                                                  |
|--------------------------|----------------------------------------------------------|
| Host SCSI ID             | (N) 7 ( ) [0-7,9-15]                                     |
| SCSI Bus Scan Order      | (N) Low to High (0Max) ( ) High to Low (0Max)            |
| Removable Media Support  | (N) None ( ) Boot Drice Only ( ) With Media Installed    |
| CHS Mapping              | (N) SCSI Plug and Play Mapping ( ) Alternate CHS Mapping |
| Spinup Delay (Secs)      | (S) 2 ( ) [1-15]                                         |
| Secondary Cluster Server | (N) No ( ) Yes                                           |
| Termination Control      | ( ) Off (N) Auto                                         |

#### Parameters in the Device Properties

| Parameters    | Setting                                                                |
|---------------|------------------------------------------------------------------------|
| MT/Sec        | (N) 160 ( ) 80 ( ) 40 ( ) 20 ( ) 10 ( ) 5 ( ) 0                        |
| MB/Sec        | The maximum transfer speed supported by the host adaptor is displayed. |
| Data Width    | (N) 16 ( ) 8                                                           |
| Scan ID       | (N) Yes ( ) No                                                         |
| Scan LUNs >0  | (N) Yes ( ) No                                                         |
| Dis-connect   | (N) On ( ) OFF                                                         |
| SCSI Time out | (N) 10 sec                                                             |
| Queue Tags    | (N) On ( ) OFF                                                         |

#### Parameters in the RAID Properties

| Parameters  | Setting        |
|-------------|----------------|
| Array Disk? | ( ) Yes (S) No |
| Hot Spare   | ( ) Yes (S) No |

## A.4 System Resource Chart

The following charts list the I/O port addresses which can be selected for each expansion card.

#### ■ I/O port addresses

| Product name  | I/O port address (h)<br>100 140 180 1C0 200 240 280 2C0 300 340 380 3C0 400 | Setup method |
|---------------|-----------------------------------------------------------------------------|--------------|
| Serial port 1 |                                                                             | BIOS setup   |
| Serial port 2 |                                                                             | BIOS setup   |
| Parallel port |                                                                             | BIOS setup   |

\* [] [] indicate the I/O port address space that can be selected in the expansion card.

indicates that some or all of the 16 bytes that follow the marker address may be (I space selected for default)

indicates that some or all of the 32 bytes that follow the marker address may be grace selected for default)

# A.5 RAID Design Sheet

#### ■ Logical drive information

| Logical<br>drive<br>(LSU(*)) | RAID<br>level | Capacity | Physical drive                                                  |
|------------------------------|---------------|----------|-----------------------------------------------------------------|
| (0000)                       | 0             | 17300    | (CH=A) ID=()(1) 2, 3, 4, 5, 6, 7, 8, 9, 10, 11, 12, 13, 14, 15  |
| ( 0,0,0,0,0 )                | 1             | МВ       | (CH=B) ID= 0, 1, 2, 3, 4, 5, 6, 7, 8, 9, 10, 11, 12, 13, 14, 15 |
|                              | 5             |          | (CH=0) ID= 0, 1, 2, 3, 4, 5, 6, 7, 8, 9, 10, 11, 12, 13, 14, 15 |
|                              | 10            |          | (CH=1) ID= 0, 1, 2, 3, 4, 5, 6, 7, 8, 9, 10, 11, 12, 13, 14, 15 |
| (0020)                       | 0             | 17300    | (CH=A) ID= 0, 1, 2 3 4, 5, 6, 7, 8, 9, 10, 11, 12, 13, 14, 15   |
| (0,0,2,0)                    | 1             | МВ       | (CH=B) ID= 0, 1, 2, 3, 4, 5, 6, 7, 8, 9, 10, 11, 12, 13, 14, 15 |
|                              | 5             |          | (CH=0) ID= 0, 1, 2, 3, 4, 5, 6, 7, 8, 9, 10, 11, 12, 13, 14, 15 |
|                              | 10            |          | (CH=1) ID= 0, 1, 2, 3, 4, 5, 6, 7, 8, 9, 10, 11, 12, 13, 14, 15 |
| ( )                          | 0             |          | (CH=A) ID= 0, 1, 2, 3, 4, 5, 6, 7, 8, 9, 10, 11, 12, 13, 14, 15 |
| (,,,)                        | 1             |          | (CH=B) ID= 0, 1, 2, 3, 4, 5, 6, 7, 8, 9, 10, 11, 12, 13, 14, 15 |
|                              | 5             |          | (CH=0) ID= 0, 1, 2, 3, 4, 5, 6, 7, 8, 9, 10, 11, 12, 13, 14, 15 |
|                              | 10            |          | (CH=1) ID= 0, 1, 2, 3, 4, 5, 6, 7, 8, 9, 10, 11, 12, 13, 14, 15 |
| ( )                          | 0             |          | (CH=A) ID= 0, 1, 2, 3, 4, 5, 6, 7, 8, 9, 10, 11, 12, 13, 14, 15 |
| ( , , , )                    | 1             |          | (CH=B) ID= 0, 1, 2, 3, 4, 5, 6, 7, 8, 9, 10, 11, 12, 13, 14, 15 |
|                              | 5             |          | (CH=0) ID= 0, 1, 2, 3, 4, 5, 6, 7, 8, 9, 10, 11, 12, 13, 14, 15 |
|                              | 10            |          | (CH=1) ID= 0, 1, 2, 3, 4, 5, 6, 7, 8, 9, 10, 11, 12, 13, 14, 15 |
| ( )                          | 0             |          | (CH=A) ID= 0, 1, 2, 3, 4, 5, 6, 7, 8, 9, 10, 11, 12, 13, 14, 15 |
| (,,,)                        | 1             |          | (CH=B) ID= 0, 1, 2, 3, 4, 5, 6, 7, 8, 9, 10, 11, 12, 13, 14, 15 |
|                              | 5             |          | (CH=0) ID= 0, 1, 2, 3, 4, 5, 6, 7, 8, 9, 10, 11, 12, 13, 14, 15 |
|                              | 10            |          | (CH=1) ID= 0, 1, 2, 3, 4, 5, 6, 7, 8, 9, 10, 11, 12, 13, 14, 15 |
| ( )                          | 0             |          | (CH=A) ID= 0, 1, 2, 3, 4, 5, 6, 7, 8, 9, 10, 11, 12, 13, 14, 15 |
| (,,,)                        | 1             |          | (CH=B) ID= 0, 1, 2, 3, 4, 5, 6, 7, 8, 9, 10, 11, 12, 13, 14, 15 |
|                              | 5             |          | (CH=0) ID= 0, 1, 2, 3, 4, 5, 6, 7, 8, 9, 10, 11, 12, 13, 14, 15 |
|                              | 10            |          | (CH=1) ID= 0, 1, 2, 3, 4, 5, 6, 7, 8, 9, 10, 11, 12, 13, 14, 15 |
| ( , , , )                    | 0             |          | (CH=A) ID= 0, 1, 2, 3, 4, 5, 6, 7, 8, 9, 10, 11, 12, 13, 14, 15 |
|                              | 1             |          | (CH=B) ID= 0, 1, 2, 3, 4, 5, 6, 7, 8, 9, 10, 11, 12, 13, 14, 15 |
|                              | 5             |          | (CH=0) ID= 0, 1, 2, 3, 4, 5, 6, 7, 8, 9, 10, 11, 12, 13, 14, 15 |
|                              | 10            |          | (CH=1) ID= 0, 1, 2, 3, 4, 5, 6, 7, 8, 9, 10, 11, 12, 13, 14, 15 |
| ( , , , )                    | 0             |          | (CH=A) ID= 0, 1, 2, 3, 4, 5, 6, 7, 8, 9, 10, 11, 12, 13, 14, 15 |
|                              | 1             |          | (CH=B) ID= 0, 1, 2, 3, 4, 5, 6, 7, 8, 9, 10, 11, 12, 13, 14, 15 |
|                              | 5             |          | (CH=0) ID= 0, 1, 2, 3, 4, 5, 6, 7, 8, 9, 10, 11, 12, 13, 14, 15 |
|                              | 10            |          | (CH=1) ID= 0, 1, 2, 3, 4, 5, 6, 7, 8, 9, 10, 11, 12, 13, 14, 15 |

\*) Shown as "HS (\*,\*,\*,\*)" for hot spares

## Physical pack definition

| Installation HDD Bay | SCSI-CH | SCSI-ID | Model name | Capacity | LSU(*)    |
|----------------------|---------|---------|------------|----------|-----------|
| (Example) Bay( 1 )   | CH=(0)  | ID=(0)  | PG-HDH71K  | 73.4GB   | (0,0,0,0) |
| (Example) Bay( 2 )   | CH=(0)  | ID=(0)  | PG-HDH71K  | 73.4GB   | (0,0,0,0) |
| (Example) Bay( 3)    | CH=(0)  | ID=(0)  | PG-HDH71K  | 73.4GB   | (0,0,2,0) |
| (Example) Bay( 4 )   | CH=(0)  | ID=(0)  | PG-HDH71K  | 73.4GB   | (0,0,2,0) |
| Bay()                | CH= ( ) | ID= ( ) |            |          | (,,,)     |
| Bay()                | CH= ( ) | ID= ( ) |            |          | (,,,)     |
| Bay()                | CH= ( ) | ID= ( ) |            |          | ( , , , ) |
| Bay()                | CH= ( ) | ID=()   |            |          | (,,,)     |
| Bay()                | CH= ( ) | ID= ( ) |            |          | (,,,)     |
| Bay()                | CH= ( ) | ID= ( ) |            |          | (,,,)     |
| Bay()                | CH= ( ) | ID= ( ) |            |          | (,,,)     |
| Bay()                | CH= ( ) | ID=()   |            |          | (,,,)     |

\*) Shown as "HS(\*,\*.\*,\*)" for hot spares

# **B** Design Sheet

When setting up the server using ServerStart, select the setting values and check the boxes below in advance to ensure setup is performed smoothly.

## B.1 RAID/Disk Wizard

| Parameters                                        |                              |                           | Setting                                                                                                    |  |  |
|---------------------------------------------------|------------------------------|---------------------------|----------------------------------------------------------------------------------------------------|--|--|
|                                                   |                              |                           | <ul> <li>( ) Logical Drive View</li> <li>( ) Mass Storage Controller View</li> <li>(The RAID configuration can be specified)</li> </ul> |  |  |
| Controller                                        |                              |                           | ( ) RAID ( ) SCSI<br>( ) Fibrechannel ( ) IDE                                                                                           |  |  |
| When you select                                   | : "RAI                       | D" with controller's type |                                                                                                    |  |  |
| Configure RAID                                    |                              |                           | () Automatically () Manually                                                                                                    |  |  |
| Existing RAID Ar                                  | ray                          |                           | ( ) Delete Existing RAID Array                                                                                                    |  |  |
| Controller Vendo                                  | or                           |                           |                                                                                                    |  |  |
| Controller Number                                 |                              |                           |                                                                                                    |  |  |
| Configure RAID:                                   |                              | RAID Level                |                                                                                                    |  |  |
| Manually                                          |                              | Number of Disks           |                                                                                                    |  |  |
| HotSpare                                          |                              |                           | ( ) Yes ( ) No                                                                                                    |  |  |
| Disk ↓Make copies when installing multiple disks. |                              |                           |                                                                                                    |  |  |
|                                                   | Partition ↓ Make copies when |                           | n more sheets are needed.                                                                                                    |  |  |
| Volume label                                      |                              | me label                  |                                                                                                    |  |  |
|                                                   | File system                  |                           | () NTFS () FAT                                                                                                    |  |  |
|                                                   | Parti                        | tion size                 | () Auto setting () MB                                                                                                    |  |  |
| Quick format<br>Partition Usage                   |                              | k format                  | ( ) Execute ( ) Do not execute                                                                                                    |  |  |
|                                                   |                              | tion Usage                | ()Boot ()OS ()Data                                                                                                    |  |  |

# B.2 OS Wizard (Windows 2003 Install Wizard)

| Install Windows 2003           Regional settings<br>(with keyboard layout)         ( ) Use the default regional settings for the Windows-Version you are<br>installing<br>( ) Select here ( )           Password for Administrator<br>account         ( ) Select here ( )           Password for Administrator<br>account         ( ) Windows Server 2003 R2, Standard Edition<br>( ) Windows Server 2003, Standard Edition<br>( ) Windows Server 2003, Standard Edition<br>( ) Windows Server 2003, Standard Edition<br>( ) Windows Server 2003, Standard Edition           User permitted         ( ) per Seat<br>( ) per Seat<br>( ) per Seat<br>( ) per Server           User account to create computer account (only when concurrent users are selected)           User account to create computer account (only when Domain is selected)           User account to create computer account (only when Domain is selected)           User account to<br>password         ( ) Operating system source media in Available in local CD-ROM drive<br>( ) Operating system source media in Available on a remote share           Remote Source Path<br>Remote Username<br>Remote Deserver         ( ) Install Windows Server 2003 R2 Components<br>2003 R2 Components           Installation method         ( ) R2 Components source media is available in local CD-ROM drive<br>( ) R2 Components source media is available in local CD-ROM drive<br>( ) R2 Components source media is available on a remote share           Memote Username<br>Remote Username<br>Remote Username<br>Remote Username<br>Remote Username<br>Remote Username<br>Remote Username<br>Remote Username<br>Remote Username<br>Remote Username<br>Remote Username<br>Remote Username<br>Remote Username<br>Remote Username         ( ) R2                                                                                                    | Parameters                                      | Setting                                                                                                    |  |
|----------------------------------------------------------------------------------------------------|-------------------------------------------------|----------------------------------------------------------------------------------------------------|--|
| Regional settings<br>(with keyboard layout)       ( ) Use the default regional settings for the Windows-Version you are<br>installing<br>( ) Select here ( )         Password for Administrator<br>account       ( ) Select here ( )         Password for Administrator<br>account       ( ) Windows Server 2003 R2, Standard Edition<br>( ) Windows Server 2003, Standard Edition<br>( ) Windows Server 2003, Standard Edition<br>( ) Windows Server 2003, Standard Edition<br>( ) Windows Server 2003, Standard Edition         Operating System Type       ( ) Windows Server 2003, Standard Edition<br>( ) Windows Server 2003, Standard Set to install<br>( ) Windows Server 2003, Standard x64 to install<br>( ) Windows Server 2003, Standard x64 Edition         License Mode       ( ) per Seat<br>( ) per Seat<br>( ) per Server         User permitted       (Only when concurrent users are selected)         will participate in       ( ) a work group ( ) a domain         Workgroup or Domain Name       ( ) Default - MYUSERGROUP)         User account to create computer account (only when Domain is selected)       User account         User account to create computer secount (only when Domain is selected)       User account         Installation method       ( ) Operating system source media in Available in local CD-ROM drive<br>( ) Operating system source media in Available on a remote share         Remote Source Path       Remote Server 2003 R2 Components         Remote Deservame       ( ) R2 Components source media is available in local CD-ROM drive<br>( ) R2 Components source media is available on a remote share                                                                                                    |                                                 | Install Windows 2003                                                                                                    |  |
| Password for Administrator<br>account         Computer Identification           Operating System Type         When selecting Windows Server 2003 to install<br>( ) Windows Server 2003, Standard Edition<br>( ) Windows Server 2003, Standard Edition including SP1           Operating System Type         When selecting Windows Server 2003, Standard Edition<br>( ) Windows Server 2003, Standard Ad4 Edition<br>( ) Windows Server 2003, Standard x64 Edition<br>( ) Windows Server 2003, Standard x64 Edition<br>( ) Windows Server 2003, Standard x64 Edition<br>( ) Windows Server 2003, Standard x64 Edition<br>( ) Windows Server 2003, Standard x64 Edition<br>( ) Windows Server 2003, Standard x64 Edition<br>( ) Per Seat<br>( ) per Seat<br>( ) per Server           User permitted         ( ) per Seat<br>( ) per Server           User permitted         ( ) a work group ( ) a domain           Workgroup or Domain Name         ( Default - MYUSERGROUP)           User account         ( ) Operating system source media in Available in local CD-ROM drive<br>( ) Operating system source media in Available on a remote share           when installing OS from remote share         ( ) Operating system source media in Available on a remote share           Remote Source Path<br>Remote Username         ( ) Install Windows Server 2003 R2 Components           2003 R2 Components         ( ) R2 Components source media is available in local CD-ROM drive<br>( ) R2 Components source media is available on a remote share           When you install it from a remote share         Remote Source<br>Remote Source           Remote Username<br>Remote Username         Remote Source<br>Remote Source </td <td>Regional settings<br/>(with keyboard layout)</td> <td><ul> <li>( ) Use the default regional settings for the Windows-Version you are installing</li> <li>( ) Select here ( )</li> </ul></td> | Regional settings<br>(with keyboard layout)     | <ul> <li>( ) Use the default regional settings for the Windows-Version you are installing</li> <li>( ) Select here ( )</li> </ul>                                                                                                    |  |
| Computer Identification           When selecting Windows Server 2003 to install <ol> <li>Windows Server 2003, Standard Edition</li> <li>Windows Server 2003, Standard Edition</li> <li>Windows Server 2003, Standard Edition</li> <li>Windows Server 2003, Standard Edition</li> <li>Windows Server 2003, Standard Edition</li> <li>Windows Server 2003, Standard Edition</li> <li>Windows Server 2003, Standard Edition</li> <li>Windows Server 2003, Standard X64 to install</li> <li>Windows Server 2003, Standard x64 Edition</li> <li>Windows Server 2003, Standard x64 Edition</li> <li>Windows Server 2003, Standard x64 Edition</li> <li>Windows Server 2003, Standard x64 Edition</li> <li>Windows Server 2003, Standard x64 Edition</li> <li>Windows Server 2003, Standard x64 Edition</li> <li>Windows Server 2003, Standard x64 Edition</li> <li>Wer seat</li> <li>() per Seat</li> <li>() per Server</li> <li>User permitted         <ul> <li>(Only when concurrent users are selected)</li> <li>workgroup or Domain Name</li> <li>() a work group</li> <li>() a domain</li> <li>Workgroup or Domain Name</li> <li>() Operating system source media in Available in local CD-ROM drive</li> <li>() Operating system source media in Available on a remote share</li> </ul> </li> <li>Wenote Username</li> <li>Remote Source Path</li> <li>Remote Vassword</li> <li>() Install Windows Server 2003 R2 Components</li> <li>() R2 Components source media is available in local CD-ROM drive</li> <li>() R2 Components source media is available on a remote share</li> <li>When you install it from a remote share</li> <l< td=""><td>Password for Administrator account</td><td></td></l<></ol>                                                                                                    | Password for Administrator account              |                                                                                                    |  |
| When selecting Windows Server 2003 to install <ul> <li>() Windows Server 2003 R2, Standard Edition</li> <li>() Windows Server 2003, Standard Edition</li> <li>() Windows Server 2003, Standard Edition including SP1</li> </ul> <li>When selecting Windows Server 2003 x64 to install         <ul> <li>() Windows Server 2003 R2, Standard A Edition</li> <li>() Windows Server 2003 R2, Standard x64 Edition</li> <li>() Windows Server 2003, Standard x64 Edition</li> <li>() Windows Server 2003, Standard x64 Edition</li> <li>() Windows Server 2003, Standard x64 Edition</li> <li>() Windows Server 2003, Standard x64 Edition</li> <li>() Windows Server 2003, Standard x64 Edition</li> </ul> </li> <li>License Mode         <ul> <li>() per Seat</li> <li>() per Server</li> </ul> </li> <li>User permitted             <ul> <li>() a work group</li> <li>() a domain</li> </ul> </li> <li>Workgroup or Domain Name         <ul> <li>() Perating system source media in Available in local CD-ROM drive</li> <li>() O perating system source media in Available in local CD-ROM drive</li> <li>() O perating system source media in Available on a remote share</li> </ul> </li> <li>When installing OS from remote share</li> <li>Remote Source Path         <ul> <li>Remote Source Path</li> <li>Remote Versename</li> <li>Remote Source Path</li> <li>() R2 Components source media is available in local CD-ROM drive</li> <li>() R2 Components source media is available on a remote share</li> </ul> </li> <li>When you install it from a remote share</li> <li>Kenote Source</li> <li>Remote Source</li> <li>Remote Source</li> <li>() R2 Components source media is availab</li>                                                                                                    |                                                 | Computer Identification                                                                                                    |  |
| License Mode       ( ) per Seat         User permitted       (Only when concurrent users are selected)         will participate in       ( ) a work group ( ) a domain         Workgroup or Domain Name       (Default - MYUSERGROUP)         User account to create computer account (only when Domain is selected)         User account         Password         Installation method         ( ) Operating system source media in Available in local CD-ROM drive         ( ) Operating system source media in A vailable on a remote share         when installing OS from remote share         Remote Source Path         Remote Username         Remote Password         To install Windows Server         2003 R2 Components         Installation method         ( ) R2 Components source media is available in local CD-ROM drive         ( ) R2 Components source media is available in local CD-ROM drive         ( ) R2 Components source media is available in local CD-ROM drive         ( ) R2 Components source media is available on a remote share         When you install it from a remote share         Remote Source         Remote Username         Remote Username         Remote Username         Remote Username         Remote Username         Remote Username                                                                                                    | Operating System Type                           | <ul> <li>When selecting Windows Server 2003 to install <ol> <li>Windows Server 2003 R2, Standard Edition</li> <li>Windows Server 2003, Standard Edition</li> <li>Windows Server 2003, Standard Edition including SP1</li> </ol> </li> <li>When selecting Windows Server 2003 x64 to install <ol> <li>Windows Server 2003 R2, Standard x64 Edition</li> <li>Windows Server 2003, Standard x64 Edition</li> </ol> </li> </ul> |  |
| User permitted       (Only when concurrent users are selected)         will participate in       ( ) a work group ( ) a domain         Workgroup or Domain Name       (Default - MYUSERGROUP)         User account to create computer account (only when Domain is selected)       User account         User account       Password         Installation method       ( ) 0 perating system source media in Available in local CD-ROM drive ( ) 0 perating system source media in Available on a remote share         when installing OS from remote share       Remote Source Path         Remote Username       Remote Username         Remote Password       ( ) Install Windows Server 2003 R2 Components         Installation method       ( ) R2 Components source media is available in local CD-ROM drive ( ) R2 Components source media is available on a remote share         When you install it from a remote share       Remote Source Path         Remote Source       Remote Source media is available on a remote share         When you install it from a remote share       ( ) R2 Components source media is available on a remote share         When You install it from a remote share       Remote Source         Remote Username       Remote Source         Remote Username       Remote Username         Remote Username       Remote Source         Remote Username       Remote Username         Reote Passwor                                                                                                    | License Mode                                    | ( ) per Seat<br>( ) per Server                                                                                                    |  |
| will participate in       ( ) a work group ( ) a domain         Workgroup or Domain Name       (Default - MYUSERGROUP)         User account to create computer account (only when Domain is selected)       User account         User account       Password         Installation method       ( ) Operating system source media in Available in local CD-ROM drive ( ) Operating system source media in Available on a remote share         when installing OS from remote share       Remote Source Path         Remote Username       ( ) Install Windows Server 2003 R2 Components         103 R2 Components       ( ) R2 Components source media is available in local CD-ROM drive ( ) R2 Components source media is available on a remote share         When you install it from a remote share       Remote Source Remote Source Remote Source         Remote Source       Remote Source         Remote Source       ( ) R2 Components source media is available in local CD-ROM drive ( ) R2 Components source media is available on a remote share                                                                                                    | User permitted                                  | (Only when concurrent users are selected)                                                                                                    |  |
| Workgroup or Domain Name       (Default - MYUSERGROUP)         User account to create computer account (only when Domain is selected)       User account         User account       Password         Password       () Operating system source media in Available in local CD-ROM drive () Operating system source media in Available on a remote share         when installing OS from remote share       () Operating system source media in Available on a remote share         Remote Source Path       Remote Username         Remote Password       () Install Windows Server 2003 R2 Components         2003 R2 Components       () R2 Components source media is available in local CD-ROM drive () R2 Components source media is available on a remote share         When you install it from a remote share       () R2 Components source media is available on a remote share         When you install it from a remote share       () R2 Components source media is available on a remote share         Remote Source       Remote Source         Remote Source       Remote Source media is available on a remote share                                                                                                    | will participate in                             | () a work group () a domain                                                                                                    |  |
| User account to create computer account (only when Domain is selected)          User account         Password         Installation method       ( ) 0 perating system source media in Available in local CD-ROM drive<br>( ) 0 perating system source media in Available on a remote share         when installing OS from remote share         Remote Source Path         Remote Username         Remote Password         To install Windows Server         2003 R2 Components         Installation method         ( ) R2 Components source media is available in local CD-ROM drive<br>( ) R2 Components source media is available on a remote share         When you install it from a remote share         Remote Source         Remote Source         Remote Source         Installation method         ( ) R2 Components source media is available in local CD-ROM drive<br>( ) R2 Components source media is available on a remote share         When you install it from a remote share         Remote Source         Remote Source         Remote Username         Reote Password                                                                                                    | Workgroup or Domain Name                        | (Default - MYUSERGROUP)                                                                                                    |  |
| User account       Password         Password       ( ) O perating system source media in Available in local CD-ROM drive ( ) O perating system source media in Available on a remote share         Installation method       ( ) O perating system source media in Available on a remote share         when installing OS from remote share       Remote Source Path         Remote Username       Remote Password         To install Windows Server       ( ) Install Windows Server 2003 R2 Components         2003 R2 Components       ( ) R2 Components source media is available in local CD-ROM drive ( ) R2 Components source media is available on a remote share         When you install it from a remote share       Remote Source         Remote Source       Remote Source         Remote Source       Remote Source media is available on a remote share                                                                                                    | User account to create compu                    | iter account (only when Domain is selected)                                                                                                    |  |
| Password       ( ) O perating system source media in Available in local CD-ROM drive<br>( ) O perating system source media in Available on a remote share         when installing OS from remote share         Remote Source Path         Remote Username         Remote Password         To install Windows Server<br>2003 R2 Components         Installation method         ( ) R2 Components source media is available in local CD-ROM drive<br>( ) R2 Components source media is available in local CD-ROM drive<br>( ) R2 Components source media is available on a remote share         When you install it from a remote share         Remote Source         Remote Source         Remote Source         Remote Source         Remote Source         Remote Source         Remote Source         Remote Source         Remote Source         Remote Source         Remote Source         Remote Source         Remote Source         Remote Username         Reote Password                                                                                                    | User account                                    |                                                                                                    |  |
| Installation method       ( ) 0 perating system source media in Available in local CD-ROM drive<br>( ) 0 perating system source media in Available on a remote share         when installing OS from remote share         Remote Source Path         Remote Username         Remote Password         To install Windows Server<br>2003 R2 Components         Installation method       ( ) Install Windows Server 2003 R2 Components         Installation method       ( ) R2 Components source media is available in local CD-ROM drive<br>( ) R2 Components source media is available on a remote share         When you install it from a remote share       Remote Source         Remote Username       Remote Source         Remote Source       Remote Source         Remote Source       Remote Source         Remote Source       Remote Source         Remote Username       Installation method                                                                                                    | Password                                        |                                                                                                    |  |
| when installing OS from remote share         Remote Source Path         Remote Username         Remote Password         To install Windows Server         2003 R2 Components         Installation method         ( ) R2 Components source media is available in local CD-ROM drive         ( ) R2 Components source media is available on a remote share         When you install it from a remote share         Remote Source         Remote Username         Remote Username         Remote Password                                                                                                    | Installation method                             | <ul> <li>Operating system source media in Available in local CD-ROM drive</li> <li>Operating system source media in Available on a remote share</li> </ul>                                                                                                    |  |
| Remote Source Path       Remote Username         Remote Username       Remote Password         To install Windows Server       ( ) Install Windows Server 2003 R2 Components         Installation method       ( ) R2 Components source media is available in local CD-ROM drive ( ) R2 Components source media is available on a remote share         When you install it from a remote share       Remote Source         Remote Source       Remote Username         Remote Password       Install Password                                                                                                    | when installing OS from remo                    | te share                                                                                                    |  |
| Remote Username       Install Windows Server         To install Windows Server       ( ) Install Windows Server 2003 R2 Components         Installation method       ( ) R2 Components source media is available in local CD-ROM drive         When you install it from a remote share         Remote Source       Remote Source         Remote Username       Remote Username         Reote Password       Installation                                                                                                    | Remote Source Path                              |                                                                                                    |  |
| Remote Password         To install Windows Server 2003 R2 Components       ( ) Install Windows Server 2003 R2 Components         Installation method       ( ) R2 Components source media is available in local CD-ROM drive ( ) R2 Components source media is available on a remote share         When you install it from a remote share       Remote Source         Remote Username       Reote Password                                                                                                    | Remote Username                                 |                                                                                                    |  |
| To install Windows Server 2003 R2 Components       ( ) Install Windows Server 2003 R2 Components         Installation method       ( ) R2 Components source media is available in local CD-ROM drive ( ) R2 Components source media is available on a remote share         When you install it from a remote share         Remote Source       Remote Username         Reote Password       Install Provide the state                                                                                                    | Remote Password                                 |                                                                                                    |  |
| Installation method () R2 Components source media is available in local CD-ROM drive<br>() R2 Components source media is available on a remote share<br>When you install it from a remote share<br>Remote Source<br>Remote Username<br>Reote Password                                                                                                    | To install Windows Server<br>2003 R2 Components | ( ) Install Windows Server 2003 R2 Components                                                                                                    |  |
| When you install it from a remote share         Remote Source         Remote Username         Reote Password                                                                                                    | Installation method                             | ( ) R2 Component <sub>s</sub> source media is available in local CD-ROM drive<br>( ) R2 Component <sub>s</sub> source media is available on a remote share                                                                                                    |  |
| Remote Source       Remote Username       Reote Password                                                                                                    | When you install it from a remote share         |                                                                                                    |  |
| Remote Username       Reote Password                                                                                                    | Remote Source                                   |                                                                                                    |  |
| Reote Password                                                                                                    | Remote Username                                 |                                                                                                    |  |
|                                                                                                    | Reote Password                                  |                                                                                                    |  |
| Installation Directory and Time zone                                                                                                    |                                                 |                                                                                                    |  |
| Time Zone (Default -(GMT+01:00) Amsterdam, Berlin,<br>Bern, Rome, Stockholm, Vienna)                                                                                                    | Time Zone                                       | (Default -(GMT+01:00) Amsterdam, Berlin,<br>Bern, Rome, Stockholm, Vienna)                                                                                                    |  |
| Installation Drive () Use default () Drive Letter                                                                                                    | Installation Drive                              | () Use default () Drive Letter                                                                                                    |  |
| () C: () D: () E: () F: () G: () H: () I: () J:         When selecting drive name         () K: () L: () M: () N: () O: () P: () Q: () R:         () S: () T: () U: () V: () W: () X: () Y: () Z:                                                                                                    | When selecting drive name                       | ( ) C: ( ) D: ( ) E: ( ) F: ( ) G: ( ) H: ( ) I: ( ) J:<br>( ) K: ( ) L: ( ) M: ( ) N: ( ) O: ( ) P: ( ) Q: ( ) R:<br>( ) S: ( ) T: ( ) U: ( ) V: ( ) W: ( ) X: ( ) Y: ( ) Z:                                                                                                    |  |
| Installation Directory () Use default () Specify in advance                                                                                                    | Installation Directory                          | ( ) Use default ( ) Specify in advance                                                                                                    |  |
| Installation destination (Default - \winnt)                                                                                                    | Installation destination                        | (Default - \winnt)                                                                                                    |  |

| Parameters   |                                       |                                 | Setting                                                                                                    |  |
|--------------|---------------------------------------|---------------------------------|----------------------------------------------------------------------------------------------------|--|
|              | User Name                             |                                 |                                                                                                    |  |
| Us           | ser                                   | Name                            |                                                                                                    |  |
| Organization |                                       |                                 |                                                                                                    |  |
| Сс           | pmp                                   | outer Name                      |                                                                                                    |  |
| Pr           | odı                                   | ict-ID                          | ()                                                                                                    |  |
|              |                                       |                                 | Display settings                                                                                                    |  |
| Re           | esol                                  | ution                           | ( ) 640 * 480 ( ) 800 * 600 ( ) 1024 * 768<br>( ) 1156 * 864 ( ) 1280 * 1024 ( ) 1600 * 1200                                                      |  |
| Vr           | efr                                   | esh                             | ( ) 60 ( ) 70 ( ) 72 ( ) 75 ( ) 80 ( ) 85 ( ) 100                                                                                                 |  |
| Bi           | tsPe                                  | erPel                           | () 16 colors () 256 colors () High Color (16bits)<br>() True Color (24bits) () True Color (32bits)                                                |  |
|              |                                       |                                 | Network protocol                                                                                                    |  |
| In           | stal                                  | lation method                   | ( ) Install Unattended<br>( ) Install Manually                                                                                                    |  |
| Ne           | etwo                                  | ork protocol property (fo       | or auto-installation)                                                                                                    |  |
|              | Сс                                    | nnection name                   |                                                                                                    |  |
|              | Available Protocols                   |                                 | () TCP/IP () NWIPX () NetBEUI () Apple Talk<br>() DLC () NetMon () PPTP                                                                           |  |
|              | Use of DHCP<br>(When TCP/IP selected) |                                 | () Use DHCP                                                                                                    |  |
|              | Do not use DHC                        | IP-Address                      |                                                                                                    |  |
|              |                                       | Subnet Mask                     |                                                                                                    |  |
|              |                                       | Default Gateway                 |                                                                                                    |  |
|              |                                       | IP address<br>(additional)      | (only when added)                                                                                                    |  |
| Ad           |                                       | Subnet mask<br>(additional)     | (only when added)                                                                                                    |  |
| lapter       |                                       | Default gateway<br>(additional) | (only when added)                                                                                                    |  |
| н            | Þ                                     | DNS domain name                 | (only when specified)                                                                                                    |  |
|              |                                       | DNS server address              | (only when specified)                                                                                                    |  |
|              |                                       | Use WINS                        | ( ) Use                                                                                                    |  |
|              |                                       | WINS server address             | DHCP (only when selected to use)                                                                                                    |  |
|              | Ne                                    | tBIOS Option                    | <ul> <li>( ) Use NetBIOS setting from the DHCP Server</li> <li>( ) Use NetBIOS over TCP/IP</li> <li>( ) Do not use NetBIOS over TCP/IP</li> </ul> |  |
|              | Or                                    | ly when NWIPX is selec          | ted                                                                                                    |  |
|              |                                       | Internal network<br>number      | 0x                                                                                                    |  |
| 1            |                                       | Network number                  | 0x                                                                                                    |  |
|              |                                       | Frame type                      |                                                                                                    |  |

Copy this sheet to install multiple adapters.

| Parameters |                                       |                                 | Setting                                                                                                    |
|------------|---------------------------------------|---------------------------------|----------------------------------------------------------------------------------------------------|
| (C         |                                       |                                 | ontinuation of Network protocol)                                                                                                    |
|            | Сс                                    | nnection name                   |                                                                                                    |
|            | Protocol binding to this adapter      |                                 | () TCP/IP () NWIPX () NetBEUI () Apple Talk<br>() DLC () NetMon () PPTP                                                                           |
|            | Use of DHCP<br>(When TCP/IP selected) |                                 | ( ) Use DHCP                                                                                                    |
|            |                                       | IP Address                      |                                                                                                    |
|            |                                       | Subnet Mask                     |                                                                                                    |
|            |                                       | Default Gateway                 |                                                                                                    |
|            | Do r                                  | IP address<br>(additional)      | (only when added)                                                                                                    |
| Ac         | not use DHCP                          | Subnet mask<br>(additional)     | (only when added)                                                                                                    |
| daptei     |                                       | Default gateway<br>(additional) | (only when added)                                                                                                    |
| N          |                                       | DNS domain name                 | (only when specified)                                                                                                    |
|            |                                       | DNS server address              | (only when specified)                                                                                                    |
|            |                                       | Use WINS                        | ( ) Use                                                                                                    |
|            |                                       | WINS server address             | DHCP(only when selected to use)                                                                                                    |
|            | NetBIOS Option                        |                                 | <ul> <li>( ) Use NetBIOS setting from the DHCP Server</li> <li>( ) Use NetBIOS over TCP/IP</li> <li>( ) Do not use NetBIOS over TCP/IP</li> </ul> |
|            | Only when NWIPX is select             |                                 | ted                                                                                                    |
|            |                                       | Internal network<br>number      | 0x                                                                                                    |
|            |                                       | Network number                  | 0x                                                                                                    |
|            |                                       | Frame type                      |                                                                                                    |

Copy this sheet to install multiple adapters.

| Parameters                                                     | Setting                                                                                                    |  |
|----------------------------------------------------------------|----------------------------------------------------------------------------------------------------|--|
|                                                                | Software Components                                                                                                    |  |
| Select installation method                                     | <ul><li>( ) Install default Components</li><li>( ) Install customized Components</li></ul>                                                                                                    |  |
| R2                                                             | ( ) R2 Components                                                                                                    |  |
| Only when selecting R2 com                                     | ponents to install                                                                                                    |  |
| Active Directory                                               | <ul> <li>( ) Application Mode(ADAM)</li> <li>( ) Claims-Aware Applications</li> <li>( ) Traditional Applications</li> <li>( ) Federation Service</li> <li>( ) Federation Service Proxy</li> </ul>                                                                                                    |  |
| Distributed File System                                        | <ul><li>( ) DFS Management</li><li>( ) DFS Replication Service</li></ul>                                                                                                    |  |
| File Server                                                    | ( ) Management Console                                                                                                    |  |
| Microsoft Services for NFS                                     | <ul> <li>( ) User Name Mapping</li> <li>( ) Microsoft Services for NFS Administration</li> <li>( ) Client for NFS</li> <li>( ) Server for NFS</li> <li>( ) RPC Portmapper</li> <li>( ) RPC External Data Representation</li> <li>( ) Server For NFS Authentication</li> </ul>                                                                                                    |  |
| Unix Identity Management                                       | <ul> <li>( ) Administration Components</li> <li>( ) Password Synchronisation</li> <li>( ) Server For NIS</li> </ul>                                                                                                    |  |
| Windows SharePoint Services Enable Windows Sharepoint Services |                                                                                                    |  |
| Additional Components                                          | <ul> <li>( ) Common Log File System</li> <li>( ) Microsoft .NET Framework2.0(English)</li> <li>( ) Microsoft .NET Framework2.0(International)</li> <li>( ) Microsoft .NET Framework2.0 Languagepack</li> <li>( ) Print Management Console</li> <li>( ) Storage Manager SAN</li> <li>( ) Storage Ressource Manager</li> <li>( ) Windows Subsystem for UNIX based Applications</li> </ul> |  |
| Uninstall Componennts                                          | <ul> <li>( ) uninstall hidden CFSCommonUIFX</li> <li>( ) uninstall hidden DFSExt</li> <li>( ) uninstall hidden DFSRHelper</li> <li>( ) uninstall set of files from FileServerManagement Console</li> </ul>                                                                                                    |  |

| Parameters                                | Setting                                                                                                    |  |
|-------------------------------------------|----------------------------------------------------------------------------------------------------|--|
| (Con                                      | tinuation of Software Components)                                                                                                    |  |
| Only when selecting compone               | ent to install                                                                                                    |  |
| Application and utilities                 |                                                                                                    |  |
| Accessories                               | <ul> <li>( ) clipboard viewer</li> <li>( ) Desktop Wallpaper</li> <li>( ) Document Template</li> <li>( ) Paint</li> <li>( ) All available mousepointers</li> <li>( ) Word pad</li> <li>( ) Calculator</li> <li>( ) Character Map</li> </ul>                                                                                                    |  |
| Accessibility Wizard                      | ( ) Install                                                                                                    |  |
| Communications                            | ( ) Chat<br>( ) Hyper Terminal                                                                                                    |  |
| Application server                        |                                                                                                    |  |
| ASP.NET web<br>development platform       | ( ) Install                                                                                                    |  |
| Application server console                | ( ) Install                                                                                                    |  |
| Internet information<br>services<br>(IIS) | <ul> <li>( ) FrontPage 2002 Server Extensions</li> <li>( ) FTP (File Transfer Protocol) service</li> <li>( ) NNTP Service - NNTP Service</li> <li>( ) SMTP Service - SMTP Service</li> <li>( ) World Wide Web Server <ul> <li>Internet Information Services ASP support</li> </ul> </li> <li>( ) World Wide Web Server <ul> <li>Internet Information Services web DAV publishing</li> </ul> </li> <li>( ) World Wide Web Server <ul> <li>World Wide Web Server</li> <li>Internet Information Services internet data connector</li> </ul> </li> <li>( ) World Wide Web Server <ul> <li>Internet Information Services web user interface</li> </ul> </li> </ul> |  |
| network COM + access                      | ( ) Install                                                                                                    |  |
| DTC network access                        | ( ) Install                                                                                                    |  |
| Indexing Server Files                     | ( ) Install                                                                                                    |  |
| Terminal Services                         | ( ) Install                                                                                                    |  |
| Terminal Services licensing               | ( ) Install                                                                                                    |  |
| Remote install Services                   | ( ) Install                                                                                                    |  |
| Certificate Service                       | <ul> <li>( ) Install ( ) Server components of the Certificate Services</li> <li>( ) Web client component of the Certificate Services</li> </ul>                                                                                                    |  |
| POP3 root component                       | ( ) Install ( ) POP3 main service<br>( ) POP3 web user interface                                                                                                    |  |

| Parameters                                                             | Setting                                                                                                    |  |
|------------------------------------------------------------------------|----------------------------------------------------------------------------------------------------|--|
| FTP service p                                                          | roperty (Only when FTP service is selected)                                                                                                    |  |
| FTP site directory (Default - \Inetpub\Ftproot)                        |                                                                                                    |  |
| WWW service p                                                          | roperty (Only when WWW service is selected)                                                                                                    |  |
| WWW server directory                                                   | (Default - \Inetsrv\WWWroot)                                                                                                    |  |
| Terminal server p                                                      | roperty (Only when terminal server is selected)                                                                                                    |  |
| Terminal service                                                       | ( ) Permit remote desktop during unattended setup                                                                                                    |  |
| Authorize the following access<br>permits to terminal service<br>users | <ul> <li>( ) Access permit compatible with Windows 2000 Users</li> <li>( ) Access permit compatible with Terminal Server 4.0 Users</li> </ul>                                   |  |
| License mode                                                           | <ul><li>( ) Number of simultaneous users</li><li>( ) Number of connected sessions</li></ul>                                                                                     |  |
| Current mode for terminal service                                      | <ul><li>( ) Application server mode</li><li>( ) Remote management mode</li></ul>                                                                                                |  |
|                                                                        | Services                                                                                                    |  |
| Other network File and Print<br>Services                               | <ul> <li>( ) Services for Macintosh (SFM)</li> <li>( ) Print Service for Macintosh</li> <li>( ) Print Service for UNIX</li> </ul>                                               |  |
| Networking Services                                                    | <ul> <li>( ) WINS Server</li> <li>( ) Internet Authentication Service (IAS)</li> <li>( ) MS DNS Server</li> <li>( ) Simple TCP/IP Service</li> <li>( ) MS DHCP Serve</li> </ul> |  |
| Management and Monitoring<br>Tools                                     | <ul> <li>( ) Network Monitor tools</li> <li>( ) SNMP Service (Required to install SNMP-ServerView)</li> </ul>                                                                   |  |
| SNMP (                                                                 | details (Only when SNMP is selected)                                                                                                    |  |
| Trap                                                                   |                                                                                                    |  |
| Community name                                                         |                                                                                                    |  |
| Trap destination                                                       |                                                                                                    |  |
| Security                                                               |                                                                                                    |  |
| Send authentication trap                                               | () Send                                                                                                    |  |
| Receivable community<br>name                                           |                                                                                                    |  |
| Receive SNMP packet<br>from all hosts                                  | ( ) Receive                                                                                                    |  |
| Host name                                                              | (only when specified)                                                                                                    |  |
| Agent                                                                  |                                                                                                    |  |
| Contact                                                                |                                                                                                    |  |
| Address                                                                |                                                                                                    |  |
| Service                                                                | ( ) Physical ( ) Datalink and sub network<br>( ) End-to-End ( ) Application ( ) Internet                                                                                        |  |

| Parameters                                    | Setting                                                                                                    |
|-----------------------------------------------|----------------------------------------------------------------------------------------------------|
| Active Directo                                | ry details setting (only when DNS is selected)                                                                                                    |
| Install Active Directory                      | ( ) Install                                                                                                    |
| Active Directory type                         | <ul> <li>( ) Create a domain in a new forest</li> <li>( ) Additional domain controller of the existing domain</li> <li>( ) Create a new child domain under the existing domain tree</li> <li>( ) Create a new domain tree in the existing forest</li> </ul> |
| Database folder                               |                                                                                                    |
| Log folder                                    |                                                                                                    |
| SYSVOL folder location                        |                                                                                                    |
| Compatibility with<br>Windows 2000 or earlier | ( ) Permit                                                                                                    |
| Create a domain in a new fo                   | rest (only when selected)                                                                                                    |
| Complete DNS name of the new domain           |                                                                                                    |
| Domain NetBIOS name                           |                                                                                                    |
| Additional domain controller                  | of the existing domain (only when selected)                                                                                                    |
| User name                                     |                                                                                                    |
| Password                                      |                                                                                                    |
| Domain                                        |                                                                                                    |
| Complete DNS name of the existing domain      |                                                                                                    |
| Create a new child domain u                   | nder the existing domain tree (only when selected)                                                                                                    |
| User name                                     |                                                                                                    |
| Password                                      |                                                                                                    |
| Domain                                        |                                                                                                    |
| Complete DNS name of the parent domain        |                                                                                                    |
| New child domain name                         |                                                                                                    |
| Domain NetBIOS name                           |                                                                                                    |
| Create a new domain tree in                   | the existing forest (only when selected)                                                                                                    |
| User name                                     |                                                                                                    |
| Password                                      |                                                                                                    |
| Domain name                                   |                                                                                                    |
| Complete DNS name of the new domain           |                                                                                                    |
| Domain NetBIOS name                           |                                                                                                    |

# B.3 OS Wizard (Windows 2000 Install Wizard)

| Parameters                   | Setting                                                                                                    |  |
|------------------------------|----------------------------------------------------------------------------------------------------|--|
|                              | Install Windows 2000                                                                                                    |  |
| Regional settings            | ( ) Use the default regional settings for the Windows-Version you are                                                                                                    |  |
| (with keyboard layout)       | () Select here ( )                                                                                                    |  |
| Password for Administrator   |                                                                                                    |  |
|                              | Computer identification                                                                                                    |  |
| OS                           | <ul><li>( ) Windows 2000 Server</li><li>( ) Windows 2000 Server including SP4</li></ul>                                                                                       |  |
| License mode                 | ( ) per Seat<br>( ) per Server                                                                                                    |  |
| User Permitted               | (Only when concurrent users are selected)                                                                                                    |  |
| Participation                | ( ) a work group ( ) a domain                                                                                                    |  |
| Work group or domain name    | (Default - MYUSERGROUP)                                                                                                    |  |
| User account to create compu | iter account (only when Domain is selected)                                                                                                    |  |
| User account                 |                                                                                                    |  |
| Password                     |                                                                                                    |  |
| Installation method          | <ul> <li>( ) Operating system source media in Available in local CD-ROM drive</li> <li>( ) Operating system source media in Available on a remote share</li> </ul>            |  |
| when installing OS from remo | te share                                                                                                    |  |
| Remote source                |                                                                                                    |  |
| Remote Username              |                                                                                                    |  |
| Reote Password               |                                                                                                    |  |
| Т                            | ime zone and installation drive                                                                                                    |  |
| Select time zone             | (Default -(GMT+01:00) Amsterdam, Berlin,<br>Bern, Rome, Stockholm, Vienna)                                                                                                    |  |
| Installation drive           | () Use default () Drive name                                                                                                    |  |
| When selecting drive name    | ( ) C: ( ) D: ( ) E: ( ) F: ( ) G: ( ) H: ( ) I: ( ) J:<br>( ) K: ( ) L: ( ) M: ( ) N: ( ) O: ( ) P: ( ) Q: ( ) R:<br>( ) S: ( ) T: ( ) U: ( ) V: ( ) W: ( ) X: ( ) Y: ( ) Z: |  |
| Installation directory       | ( ) Use default ( ) Specify during installation<br>( ) Specify in advance                                                                                                    |  |
| Installation destination     | (Default - \winnt)                                                                                                    |  |
|                              | User information                                                                                                    |  |
| Name                         |                                                                                                    |  |
| Company name                 |                                                                                                    |  |
| Computer name                |                                                                                                    |  |
| Product-ID                   | ()                                                                                                    |  |
| Display setting              |                                                                                                    |  |
| Resolution                   | ( ) 640 * 480 ( ) 800 * 600 ( ) 1024 * 768<br>( ) 1156 * 864 ( ) 1280 * 1024 ( ) 1600 * 1200                                                                                  |  |
| Vrefresh                     | ( ) 60 ( ) 70 ( ) 72 ( ) 75 ( ) 80 ( ) 85 ( ) 100                                                                                                    |  |
| BitsPerPel                   | ( ) 16 colors ( ) 256 colors ( ) High Color (16bits)<br>( ) True Color (24bits) ( ) True Color (32bits)                                                                       |  |

| Parameters          |                                     | Parameters                         | Setting                                                                                                    |
|---------------------|-------------------------------------|------------------------------------|----------------------------------------------------------------------------------------------------|
| Network protocol    |                                     |                                    | Network protocol                                                                                                    |
| Installation method |                                     | lation method                      | <ul><li>( ) Auto-installation</li><li>( ) Install driver only</li></ul>                                                                           |
| Ne                  | two                                 | ork protocol property (w           | hen auto-installation is selected)                                                                                                    |
|                     | Connection name                     |                                    |                                                                                                    |
|                     | Protocol binding to this<br>adapter |                                    | () TCP/IP () NWIPX () NetBEUI () Apple Talk<br>() DLC () NetMon () PPTP                                                                           |
|                     | Us<br>(W                            | e of DHCP<br>/hen TCP/IP selected) | ( ) Use                                                                                                    |
|                     |                                     | IP-Address                         |                                                                                                    |
|                     |                                     | Subnet Mask                        |                                                                                                    |
|                     |                                     | Default Gateway                    |                                                                                                    |
|                     | Do n                                | IP address<br>(additional)         | (only when added)                                                                                                    |
|                     | ot use DHCP                         | Subnet mask<br>(additional)        | (only when added)                                                                                                    |
| Adapt               |                                     | Default gateway<br>(additional)    | (only when added)                                                                                                    |
| ē                   |                                     | DNS domain name                    | (only when specified)                                                                                                    |
| 1                   |                                     | DNS server address                 | (only when specified)                                                                                                    |
|                     |                                     | Use WINS                           | ( ) Use                                                                                                    |
|                     |                                     | WINS server address                | (only when selected to use WINS)                                                                                                    |
|                     | NetBIOS Option                      |                                    | <ul> <li>( ) Use NetBIOS setting from the DHCP Server</li> <li>( ) Enable NetBIOS over TCP/IP</li> <li>( ) Disable NetBIOS over TCP/IP</li> </ul> |
|                     | Or                                  | ly when NWIPX is select            | ted                                                                                                    |
|                     |                                     | Internal network<br>number         | 0x                                                                                                    |
|                     |                                     | Network number                     | 0x                                                                                                    |
|                     |                                     | Frame type                         | () Ethernet II () Ethernet 802.2 () Ethernet 802.3<br>() Ethernet SNAP () Auto-detection                                                          |

Copy this sheet to install multiple adapters.

| Parameters |                           | Parameters                         | Setting                                                                                                    |
|------------|---------------------------|------------------------------------|----------------------------------------------------------------------------------------------------|
|            | (Co                       |                                    | ontinuation of Network protocol)                                                                                                    |
|            | Сс                        | onnection name                     |                                                                                                    |
|            | Pro<br>ad                 | otocol binding to this<br>apter    | () TCP/IP () NWIPX () NetBEUI () Apple Talk<br>() DLC () NetMon () PPTP                                                                           |
|            | Us<br>(W                  | e of DHCP<br>/hen TCP/IP selected) | ( ) Use                                                                                                    |
|            |                           | IP Address                         |                                                                                                    |
|            |                           | Subnet Mask                        |                                                                                                    |
|            |                           | Default Gateway                    |                                                                                                    |
|            | Do not use DHCP           | IP address<br>(additional)         | (only when added)                                                                                                    |
| F          |                           | Subnet mask<br>(additional)        | (only when added)                                                                                                    |
| \dapte     |                           | Default gateway<br>(additional)    | (only when added)                                                                                                    |
| Ϋ́         |                           | DNS domain name                    | (only when specified)                                                                                                    |
|            |                           | DNS server address                 | (only when specified)                                                                                                    |
|            |                           | Use WINS                           | ( ) Use                                                                                                    |
|            |                           | WINS server address                | (only when selected to use WINS)                                                                                                    |
|            | NetBIOS Option            |                                    | <ul> <li>( ) Use NetBIOS setting from the DHCP Server</li> <li>( ) Enable NetBIOS over TCP/IP</li> <li>( ) Disable NetBIOS over TCP/IP</li> </ul> |
|            | Only when NWIPX is select |                                    | ted                                                                                                    |
|            |                           | Internal network<br>number         | 0x                                                                                                    |
|            |                           | Network number                     | 0x                                                                                                    |
|            |                           | Frame type                         | () Ethernet II () Ethernet 802.2 () Ethernet 802.3<br>() Ethernet SNAP () Auto-detection                                                          |

Copy this sheet to install multiple adapters.

| Parameters                  | Setting                                                                                                    |  |  |  |
|-----------------------------|----------------------------------------------------------------------------------------------------|--|--|--|
| Software Components         |                                                                                                    |  |  |  |
| Select installation method  | ( ) Select component to install                                                                                                    |  |  |  |
| Only when selecting compone | nt to install                                                                                                    |  |  |  |
| Service                     | <ul> <li>( IIS) common component</li> <li>( IIS) online help</li> <li>( FTP (File Transfer Protocol) server</li> <li>( ) Internet service manager (HTML)</li> <li>( ) Internet information service snap-in</li> <li>( ) NNTP Service</li> <li>( ) SMTP Service</li> <li>( ) WWW (World Wide Web) server</li> <li>( ) Remote install service</li> <li>( ) Remote storage</li> <li>( ) Terminal service license</li> </ul>                                                                                                    |  |  |  |
| FTP site directory          | (Default - \Inetpub\Ftproot)                                                                                                    |  |  |  |
| WWW Server directory        | (Default - \Inetsrv\WWWroot)                                                                                                    |  |  |  |
| Communication               | Setting                                                                                                    |  |  |  |
| Multimedia                  | ( ) CD player( ) Media player( ) Utopia sound setting( ) Sound recorder( ) Volume control( ) Sample sound                                                                                                    |  |  |  |
| Accessory                   | <ul> <li>( ) Accessibility setting wizard ( ) Character code table</li> <li>( ) Calculator ( ) Paint</li> <li>( ) Word pad ( ) Document templates</li> <li>( ) Script debugger ( ) Object packager</li> <li>( ) Desktop wallpaper</li> </ul>                                                                                                    |  |  |  |
| Game                        | () Free cell () Mine sweeper () Pinball () Solitaire                                                                                                    |  |  |  |
|                             | Service                                                                                                    |  |  |  |
| Service                     | <ul> <li>( ) Simple Network Management Protocol (SNMP)</li> <li>( ) Domain Name System (DNS)</li> <li>( ) Dynamic Host Configuration Protocol (DHCP)</li> <li>( ) Windows Internet Name Service (WINS)</li> <li>( ) Simple TCP/IP service</li> <li>( ) Network monitor tool</li> <li>( ) Internet authentication service</li> <li>( ) Site Server ILS service</li> <li>( ) Print service for UNIX</li> <li>( ) Print service for Macintosh</li> <li>( ) Connection manager component</li> <li>( ) File service for Macintosh</li> </ul> |  |  |  |

| Parameters                            | Setting                                                                                                    |
|---------------------------------------|----------------------------------------------------------------------------------------------------|
| SNMP                                  | details (only when SNMP is selected)                                                                                                    |
| Trap                                  |                                                                                                    |
| Community name                        |                                                                                                    |
| Trap destination                      |                                                                                                    |
| Security                              |                                                                                                    |
| Send authentication trap              | ( ) Send                                                                                                    |
| Receivable community<br>name          |                                                                                                    |
| Receive SNMP packet<br>from all hosts | ( ) Receive                                                                                                    |
| Host name                             | (only when specified)                                                                                                    |
| Agent                                 |                                                                                                    |
| Contact                               |                                                                                                    |
| Address                               |                                                                                                    |
| Service                               | <ul> <li>( ) Physical</li> <li>( ) Datalink and sub network</li> <li>( ) End-to-End</li> <li>( ) Application</li> <li>( ) Internet</li> </ul> |

| Parameters                                                                 | Setting                                                                                                    |
|----------------------------------------------------------------------------|----------------------------------------------------------------------------------------------------|
| Active Directo                                                             | ry details setting (only when DNS is selected)                                                                                                    |
| Install Active Directory                                                   | ( ) Install                                                                                                    |
| Active Directory type                                                      | <ul> <li>( ) Create a new forest of a domain tree</li> <li>( ) Add additional domain controller of the existing domain</li> <li>( ) Add a new child domain under the existing domain tree</li> <li>( ) Place a new domain tree in the existing forest</li> </ul> |
| Database location                                                          |                                                                                                    |
| Log location                                                               |                                                                                                    |
| SYSVOL folder location                                                     |                                                                                                    |
| Access permit<br>compatibility with Window<br>2000 or earlier server       | ; ( ) Permit                                                                                                    |
| Create a new forest of a do                                                | nain tree (only when selected)                                                                                                    |
| Complete DNS name of the new tree                                          |                                                                                                    |
| Domain NetBIOS name                                                        |                                                                                                    |
| Add additional domain contr                                                | oller of the existing domain (only when selected)                                                                                                    |
| User name                                                                  |                                                                                                    |
| Password                                                                   |                                                                                                    |
| Domain                                                                     |                                                                                                    |
| Complete DNS name of the domain                                            |                                                                                                    |
| Add a new child domain under the existing domain tree (only when selected) |                                                                                                    |
| User name                                                                  |                                                                                                    |
| Password                                                                   |                                                                                                    |
| Domain                                                                     |                                                                                                    |
| Parent domain name                                                         |                                                                                                    |
| Child domain name                                                          |                                                                                                    |
| Domain NetBIOS name                                                        |                                                                                                    |
| Place a new domain tree in                                                 | he existing forest (only when selected)                                                                                                    |
| User name                                                                  |                                                                                                    |
| Password                                                                   |                                                                                                    |
| Domain name                                                                |                                                                                                    |
| Complete DNS name of the new tree                                          |                                                                                                    |
| Domain NetBIOS name                                                        |                                                                                                    |

# **B.4** Application Wizard

| Parameters                         | Setting                                                                                                    |  |  |
|------------------------------------|----------------------------------------------------------------------------------------------------|--|--|
| Installable applications           | <ul> <li>( ) Windows 2000 service pack4</li> <li>( ) Windows Server 2003 service pack1</li> <li>( ) ServerView</li> <li>( ) DSNAP</li> <li>( ) RAID Management Tool</li> <li>( ) Broadcom Advanced Control Suite</li> </ul> |  |  |
| Userspecific Command               | (only when selecting additional software)                                                                                                    |  |  |
| Userspecific Command               | <ul> <li>( ) Install selected application from Local CD</li> <li>( ) Install selected application from Remote Server</li> </ul>                                                                                             |  |  |
| When installing from remote server | ( ) Install ( ) Do not install                                                                                                    |  |  |
| Remote Source Path                 |                                                                                                    |  |  |
| Remote Username                    |                                                                                                    |  |  |
| Remote Password                    |                                                                                                    |  |  |

# **C** Accident Sheet

| Name (Product ID)                    | PRIMERGY TX150 S4 | 4 (PG          | )        |  |
|--------------------------------------|-------------------|----------------|----------|--|
| os                                   |                   |                |          |  |
| Environment                          |                   |                |          |  |
|                                      |                   |                |          |  |
|                                      |                   |                |          |  |
|                                      |                   |                |          |  |
|                                      |                   |                |          |  |
|                                      |                   |                |          |  |
|                                      |                   |                |          |  |
| LAN/WAN config.                      |                   |                |          |  |
|                                      |                   |                |          |  |
|                                      |                   |                |          |  |
|                                      |                   |                |          |  |
|                                      |                   |                |          |  |
|                                      |                   |                |          |  |
| What did you do?, what message? etc. |                   |                |          |  |
|                                      |                   |                |          |  |
|                                      |                   |                |          |  |
|                                      |                   |                |          |  |
|                                      |                   |                |          |  |
|                                      | Γ                 | Attack - 1     |          |  |
|                                      |                   | Attached paper | Yes / No |  |

**B.4 Application Wizard** 

#### PRIMERGY TX150 S4

Configuration Sheets B7FH-4461-01ENZ0-00

Issued on June, 2006 Issued by FUJITSU LIMITED

- The contents of this manual may be revised without prior notice.
- Fujitsu assumes no liability for damages to third party copyrights or other rights arising from the use of any information in this manual.
- No part of this manual may be reproduced in any form without the prior written permission of Fujitsu.